## GUIA RÁPIDO

# LIVOLTEK

## WI-FI

#### CONFIGURAÇÃO DO DATALOGGER VIA IP

Livoltek Brasil BR 116 Rd. Km 16, 7698 | Pedras | CEP: 61760-000 | Eusébio-CE – Brasil Fone: +55 11 93338-1338 – E-mail: suportebr@livoltek.com

## LIVOLTEK

#### SUMÁRIO

| 1° PASSO: CONECTAR AO WI-FI DO INVERSOR | 3 |
|-----------------------------------------|---|
| 2° PASSO: LINK DE ACESSO                | 4 |
| 3° PASSO: RESTORE DO DATALOGGER         | 5 |

Livoltek Brasil BR 116 Rd. Km 16, 7698 | Pedras | CEP: 61760-000 | Eusébio-CE – Brasil Fone: +55 11 93338-1338 – E-mail: <u>suportebr@livoltek.com</u>

## LIVOLTEK

#### 1° PASSO: CONECTAR AO WI-FI DO INVERSOR.

Para poder configurar o datalogger via IP, pode ser utilizado ou smartphone, ou computador/notebook, ou tablet. É necessário desativar os dados móveis, caso venha a ser feito por um smartphone ou um tablet.

- 1- Conectar ao WI-FI do inversor, podendo ser apresentado das três possíveis formas descritas abaixo:
  - Modelo do inversor\_número serial (SN)
  - MyWIFI
  - HL-130
- 2- Senha padrão, caso solicitado, é "12345678".

|   | < w              | i-Fi                                         | [0]0 <sup>0</sup>                                                                                                    |
|---|------------------|----------------------------------------------|----------------------------------------------------------------------------------------------------|
|   | Ativad           | lo                                           |                                                                                                    |
|   | Rede atua        | al                                           |                                                                                                    |
| - | (((.             | GT3-60K_2051-98650<br>Conectado sem Internet | <ol> <li>(?)</li> <li>(?)</li> <li>(?)<!--</td--></li></ol> |
|   | Redes dis        | sponíveis                                    |                                                                                                    |
|   | ((;?)            | ELETRA652 3443                               |                                                                                                    |
|   |                  | Livoltek                                     |                                                                                                    |
|   | ((;0             | Pda                                          |                                                                                                    |
|   | ((;0)            | solar                                        |                                                                                                    |
|   | ((;0             | Cast                                         |                                                                                                    |
|   | ((î <sup>0</sup> | ELETRA411 6118                               |                                                                                                    |
|   | (îð              | smt                                          |                                                                                                    |

Livoltek Brasil BR 116 Rd. Km 16, 7698 | Pedras | CEP: 61760-000 | Eusébio-CE – Brasil Fone: +55 11 93338-1338 – E-mail: <u>suportebr@livoltek.com</u>

## LIVOLTEK

#### 2° PASSO: LINK DE ACESSO

Para acessar o link de acesso é preciso entrar no aplicativo ou programa do navegador de pesquisa do seu dispositivo e inserir o número de IP: "10.10.100.254".

Logo em seguida, será solicitado nome de usuário e senha:

Nome de usuário: admin;

Senha: admin;

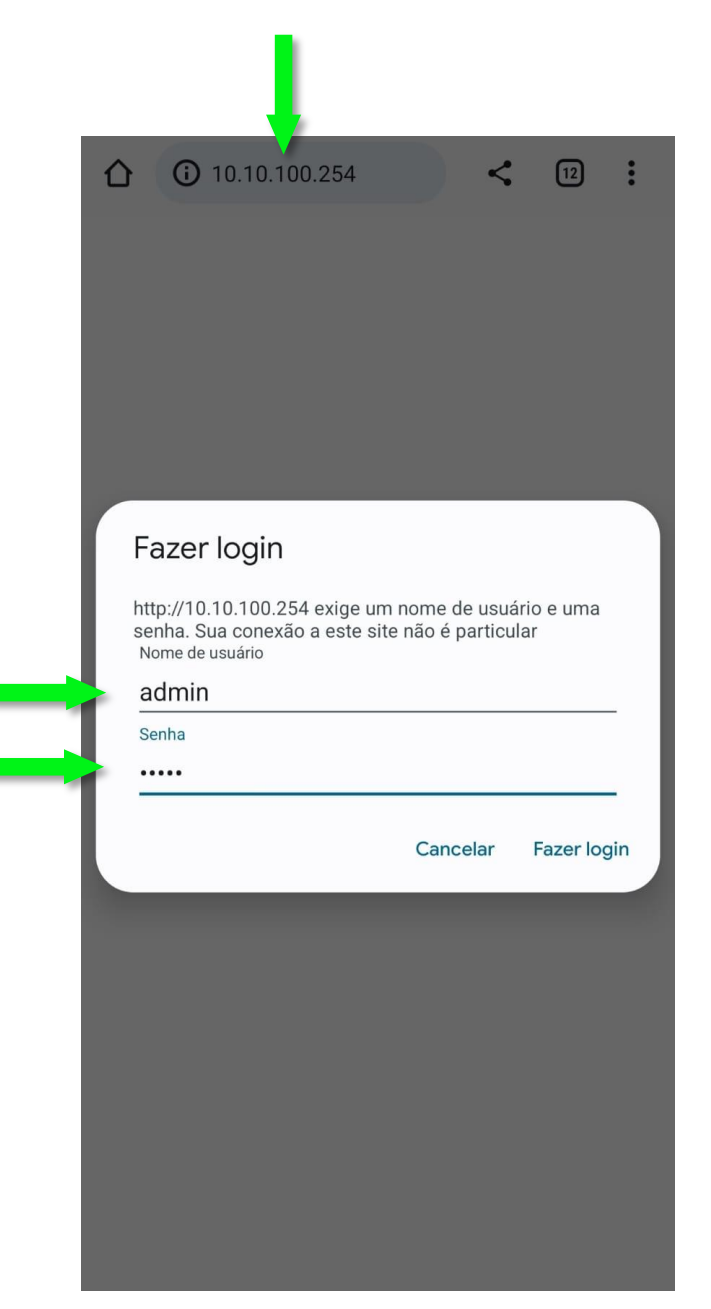

Livoltek Brasil BR 116 Rd. Km 16, 7698 | Pedras | CEP: 61760-000 | Eusébio-CE – Brasil Fone: +55 11 93338-1338 – E-mail: <u>suportebr@livoltek.com</u>

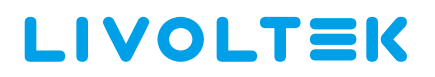

#### 3° PASSO: RESTORE DO DATALOGGER

Ao acessar, após colocar nome de usuário e senha, será exibido o guia do sistema. Para restaurar o datalogger é preciso:

- 1- Acessar a aba "Restore";
- 2- Clicar em "OK";
- 3- Aguardar 05 (cinco) minutos para tentar uma nova conexão.

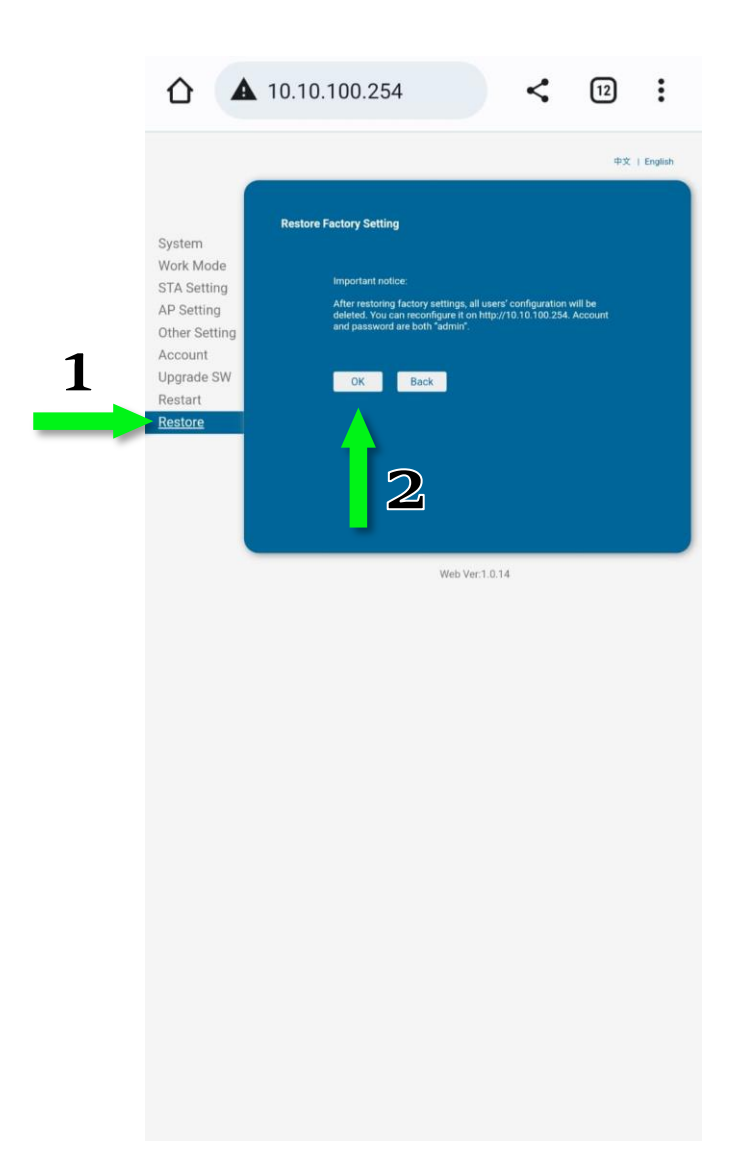